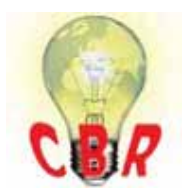

## **Mack Models**

| Mack Model        | TE-TerraPro, LR, LEU, MRU, GR-Granite, PI-Pinnacle, AN-Anthem, CHU, CXU, GU, TD                                                                                                    |
|-------------------|----------------------------------------------------------------------------------------------------|
| Volvo Models      |                                                                                                    |
| Volvo Model       | VNR, VT, VNX, VNL, VNM, VHD, VAH                                                                                                    |
| Engine family     |                                                                                                    |
| Engine family     | 11L Engine, 13L Engine, 16L Engine, MP7, MP8, MP10                                                                                                    |
| Emission Standard |                                                                                                    |
| Emission Standard | 2018, OBD2017, US17 GHG, US16, US15, US07, US10, US13 OBD, US14 GHG                                                                                                    |
| ** SOLUTION **    |                                                                                                    |
| Title             | Variable Geometry Turbo (VGT) Calibration: Premium Tech Tool (PTT) Displays<br>"Motor Disabled" Message, Operation Will Not Run, Will Not Complete When Running<br>Operation; Poor Performance Following Calibration - <b>US10 And Newer Emissions,</b><br><b>Common Model Years 2014 And Newer</b> |
| Cause             | If the Variable Geometry Turbo Calibration (VGT) operation is unsuccessful, the VGT may not respond normally and be stuck in a default position. This can cause poor performance with no fault codes. This can be solved by ensuring the calibration finishes correctly.                            |
| Solution          | I. Run PTT Operation 2551-07-03-01 Variable Geometry Turbo, located under the Calibrate tab.                                                                                                    |

**II.** Press the Play button for Step 1, Position. This step clears the end stops and pre-positions the output gear for installation.

**A.** A **Green Circle with Check Mark** and **Install Position** message **must be displayed** as shown below before proceeding further. If the correct status is observed, proceed to Step 3 of the PTT operation.

|                   | Install Position |
|-------------------|------------------|
| Y54, VGT actuator | 6                |
|                   | The gran         |
|                   |                  |
|                   |                  |
|                   |                  |

**B.** If an error message and/or a **Red Circle with an X** is displayed as shown below, Operation Step 1 did not complete correctly.

| Position         |                       |
|------------------|-----------------------|
|                  | Stroke Limits Cleared |
| Y54, VGT actuate | or                    |
|                  |                       |
|                  |                       |

## If this condition is observed:

- 1. Stop the calibration.
- 2. Exit the operation.
- 3. Restart the calibration operation.
- 4. Perform Operation Step 1 again until the conditions in Part A are observed.

## III. Press the Play button for Step 3, Calibrate.

A. Allow the operation to run.

**B.** When the calibration completes, a **Green Circle with Check Mark** and **Normal** message should **display** after calibration completes. There may be a delay between the test completion and the message display.

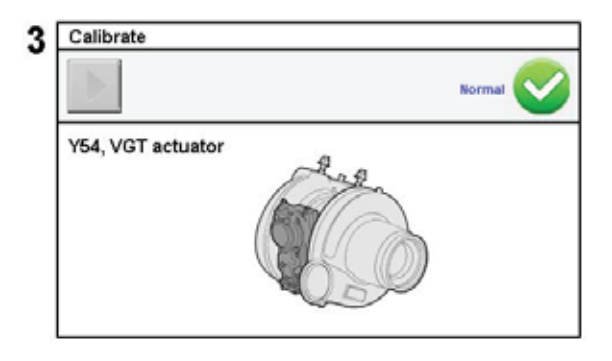

**C.** If the operation fails and a **Red Circle with an X** is displayed with a "Motor Disabled" message, proceed to Section IV below.

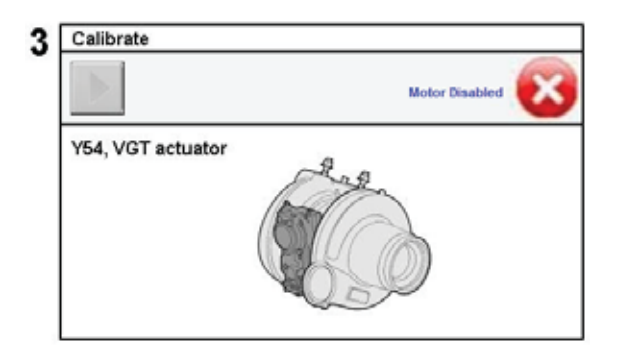

## IV. If a "Motor Disabled" message is observed (most common when the actuator is unbolted from the turbocharger) at any time during the Operation:

A. Ensure the ignition key is turned ON.

**B.** <u>By hand</u>, spin the actuator output gear at least one full revolution as shown below. This allows the motor to find the internal reference magnet on the output shaft.

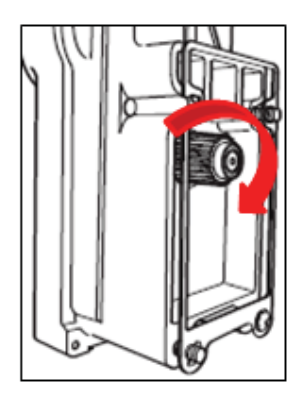

C. Rerun Step 1 of the operation.

Note: It may be necessary to perform the steps above more than once to achieve a

|                                    | successful result.                                |  |
|------------------------------------|---------------------------------------------------|--|
| Solution visibility                | Dealer distribution                               |  |
| Function(s)/component(s) affected  |                                                   |  |
| Function affected                  | Turbocharger, Diagnostic tool                     |  |
| Function Group                     |                                                   |  |
| Function Group                     | 255 turbocharger                                  |  |
| Customer effect                    |                                                   |  |
| Main customer effect               | calibration/programming/pairing/missing operation |  |
| Conditions                         |                                                   |  |
| Frequency of occurrence of problem | random                                            |  |
| Administration                     |                                                   |  |

| Author              | RU4469V          |
|---------------------|------------------|
| Dealer ID           | RU4469V          |
| Last modified by    | RU4469V          |
| Creation date       | 25-07-2018 19:07 |
| Date of last update | 17-08-2018 15:08 |
| Review date         | 01-08-2019 00:08 |
| Status              | Published        |